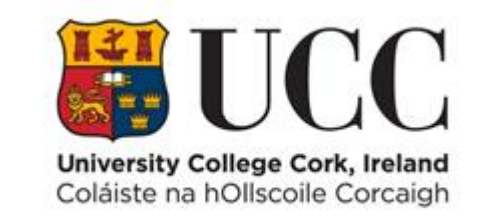

# **TDS ACCESS CONTROL**

Retrieve a List of People Who Have a Particular Access Group Assigned

## Table of Contents

| Ac | cess Rights by Reference Report | . 1 |
|----|---------------------------------|-----|
|    |                                 |     |
|    | Add/Remove Columns              | . 2 |
|    |                                 |     |
|    | Export Results to CSV           | . 2 |
|    |                                 |     |

### Access Rights by Reference Report

This report allows you to retrieve a list of staff, students and contractors who have a particular access group assigned.

From the View Menu choose Access Rights by Reference

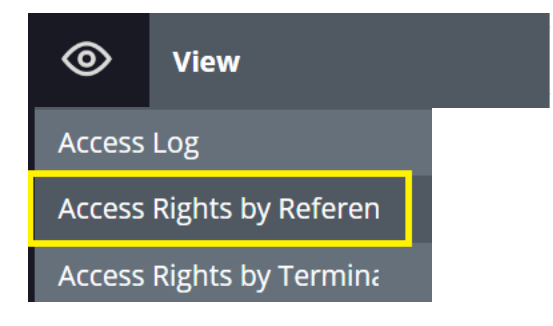

#### Here you can search for a particular access group

| Dashboard 🔘 Access Rights by Reference                                   |     |
|--------------------------------------------------------------------------|-----|
| Search By Access Group   Keyword search                                  | Q   |
| 5011 - CC Testing ×                                                      |     |
|                                                                          |     |
| Dashboard Access Control Panel C Access Rights by Reference              |     |
| Search By Access Group  Keyword search Q Select (multiple) access groups | ••• |

- Select the **access group** by clicking the **down arrow** at the top right-hand corner and choosing from the drop-down list.
- Alternatively enter the access group code or description in the search area where it says "Select (multiple) access groups"
- Press the **Search icon** button (as shown in yellow above) to display results.

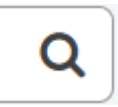

#### Add/Remove Columns

The results will show Badge Number, ID, First Name, Last Name, etc in separate columns. Columns can be added or removed from the display as needed.

- Click the **down arrow** on the right of any column heading
- Choose **Columns** and a list of column headings are displayed
- Then tick or untick to add/remove columns as needed

#### Example

- Badge Number
   ID
   First Name
   Last Name
   Access Group Code
   Access Group Description
  - Person Type Description
  - Department Code
  - Department Description
  - Company Code
  - Company Name

#### Export Results to CSV

It is possible to extract the results to a CSV file.

- At the bottom right-hand corner click on the icon Export to CSV
- A file will appear at the bottom left-hand corner of your screen

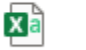

access\_rights\_by\_r....csv

• Click on the file and you can then **save** to your preferred file location as a particular file type e.g. Excel.

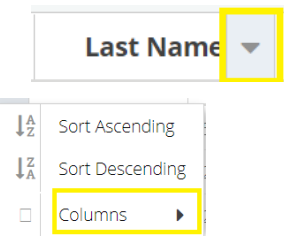

€